## **Student self-declaration Travel Declaration**

Login into asknlearn portal. Click on "Tools". Under the administrative tools, click on "travel declaration".

| Home Content Tools Office365 Links                                                                                                    |                                                                                                    |
|----------------------------------------------------------------------------------------------------|----------------------------------------------------------------------------------------------------|
| Tasks(8) Announcemen diessage iSpace                                                                                                    | ▶ 🗂                                                                                                    |
| Current Tasks   Date DESC  All Subjects                                                                                                    | Change View: (iii) (iii)         You have 0 announcement(s)         There are no announcements available |
| 4E-2017年3月假期作业<br>Secondary Chinese Quiz,<br>Expiry Date: 23-03-2017 11:55:PM<br>from LIM-TANG AN QIONG                                                                                                    | Quiz<br>Hide ←<br>■ My Tasks<br>You have 8 tasks                                                         |
| 2017 March Holiday Travel Declaration         Travel Declaration         Travel Declaration         Travel Declaration         Travel Declaration         Fully Declaration         Form KAREN ANG         Favorites - Mark as completed | Travel Declaration 2 Lesson(s)<br>1 Assignment(s)<br>1 Quiz(s)<br>3 Shared Blog(s)                       |
| Career Day 2017 (Self-Marketing Video)<br>Secondary Character and Leadership Education Assignment,<br>Expiry Date: 31-12-2017 11:59:PM<br>from LEE SHUIN NEE                                                                             | Assignment<br><i>Hide</i><br>Mv Teachers                                                                 |

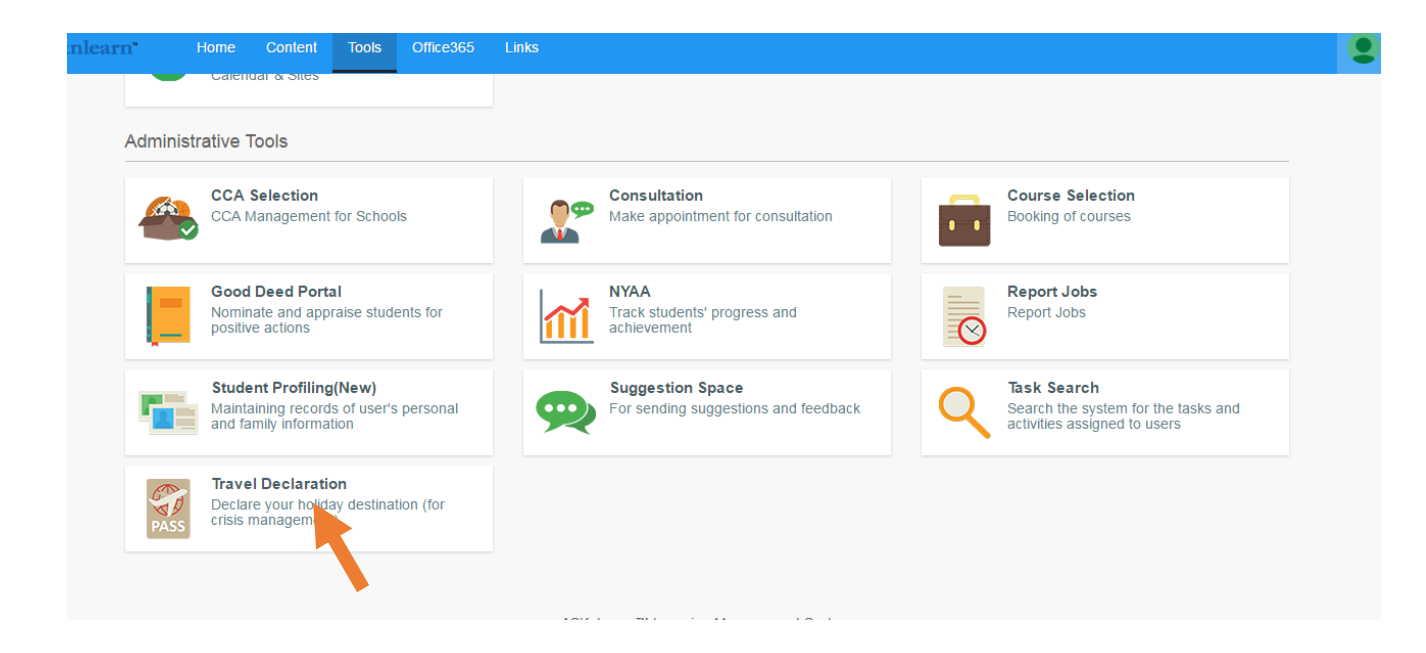

## Click on "Add my Travel declaration"

| <b>a</b> sknlearn' | Home      | Content | Tools | Office365 | Links                                                                    | •             |
|--------------------|-----------|---------|-------|-----------|--------------------------------------------------------------------------|---------------|
| Travel Declaration | ı         |         |       |           |                                                                          | Back to Tools |
| + Add My Travel De | claration |         |       |           |                                                                          |               |
|                    |           |         |       |           | No record(s) found                                                       |               |
|                    |           |         |       |           | ASKnLearn™ Learning Management System<br>© Wizlearn Technologies Pte Ltd |               |

## Choose the form to be used.

| asknlearn'                    | Home | Content | Tools                | Office365 Links                                                                                                    | •             |  |  |  |
|-------------------------------|------|---------|----------------------|----------------------------------------------------------------------------------------------------|---------------|--|--|--|
| Travel Declaration            |      |         |                      |                                                                                                    | Back to Tools |  |  |  |
| Menu<br>Add Travel Declaratio | on   | * - Man | * - Mandatory Fields |                                                                                                    |               |  |  |  |
| Back                          |      | Comple  | ete one de           | claration per trip (form is for ONE trip, if more than one trip, declare in a new form)                                    |               |  |  |  |
|                               |      | Trav    | el Form              | - Please select one -                                                                                                    |               |  |  |  |
|                               |      | Tra     | velling *            | - Please select one -<br>Self-declaration Travel Plan<br>2017 March Holiday Travel Declaration (10 Mar 2017 - 19 Mar 2017) |               |  |  |  |
|                               |      |         |                      | ASKnLearn™ Learning Management System<br>© Wizlearn Technologies Pte Ltd                                                   |               |  |  |  |

## Fill up the form accordingly.

| (asknlearn' Home       | Content Tools          | Office365 Links                                                                        |  |  |  |  |  |
|------------------------|------------------------|----------------------------------------------------------------------------------------|--|--|--|--|--|
| Menu                   | * - Mandatory Fields   |                                                                                        |  |  |  |  |  |
| Add Travel Declaration |                        |                                                                                        |  |  |  |  |  |
| Back                   | Complete one dec       | laration per trip (form is for ONE trip, if more than one trip, declare in a new form) |  |  |  |  |  |
|                        | Travel Form            | 2017 March Holiday Travel Declaration (10 Mar 2017 - 19 Mar 2017)                      |  |  |  |  |  |
|                        | Travelling *           | ⊛ Yes 💿 No                                                                             |  |  |  |  |  |
|                        | Start Date *           |                                                                                        |  |  |  |  |  |
|                        | End Date *             |                                                                                        |  |  |  |  |  |
|                        | Country *              | - Please select one -                                                                  |  |  |  |  |  |
|                        | City *                 | - Please select one -                                                                  |  |  |  |  |  |
|                        | Destination<br>Address |                                                                                        |  |  |  |  |  |

And you are done!